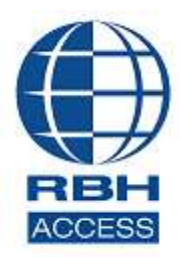

# AxiomXA<sup>™</sup> Security System

2 Automatic Road, Suite 108 Brampton, Ontario Canada L6S 6K8

## Number: 92 AxiomXA<sup>™</sup> Registration/Licensing Activation

AxiomXA<sup>™</sup> Security System software comes with 14 days trial license, after which the system will not run unless user registers with RBH and activates the License.

Registration and Activation can be done any time during the trial period as well. Each site should register with RBH before activating their license.

Click on the link to open the license wizard at the top of the AxiomXA<sup>TM</sup> screen in any of the two views you are working in: *Tile* or *Standard*, to open the License window.

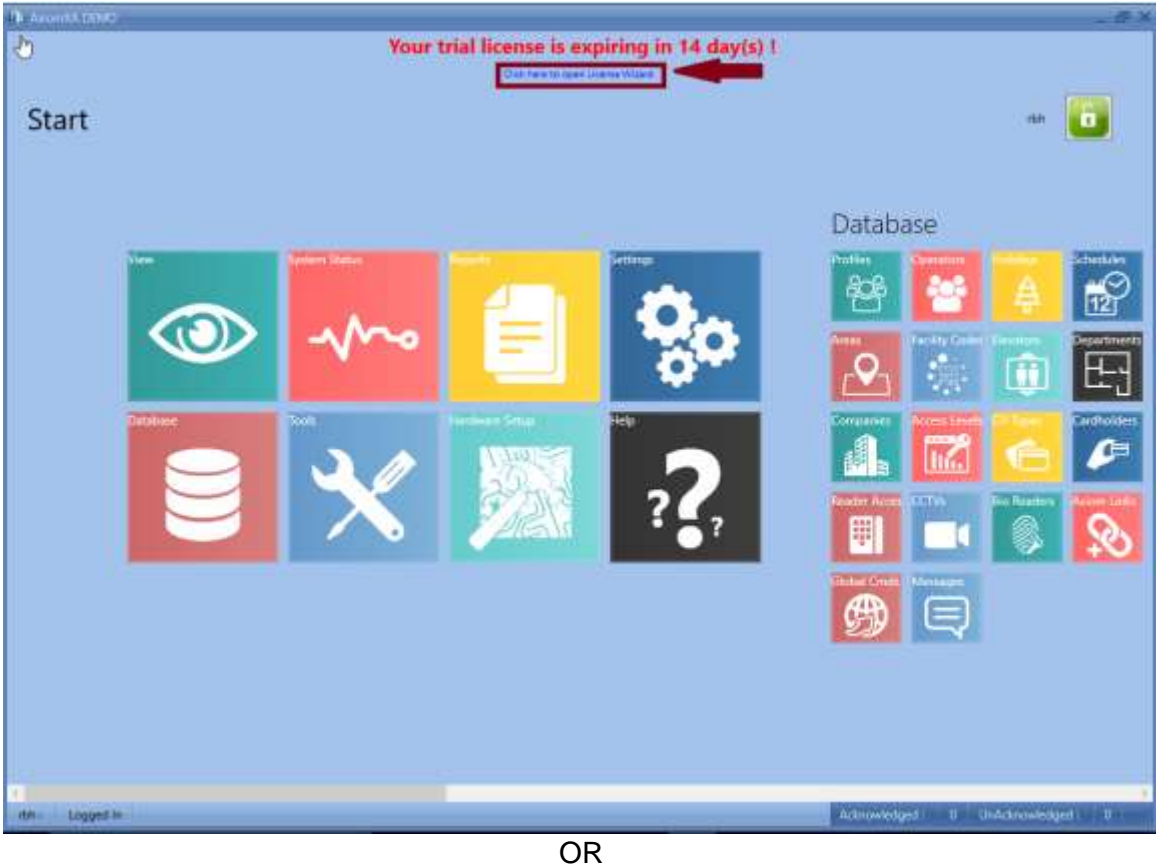

1 of 10

#### **Tile View**

RBH Access Technologies Inc. Activation

#### **Standard View**

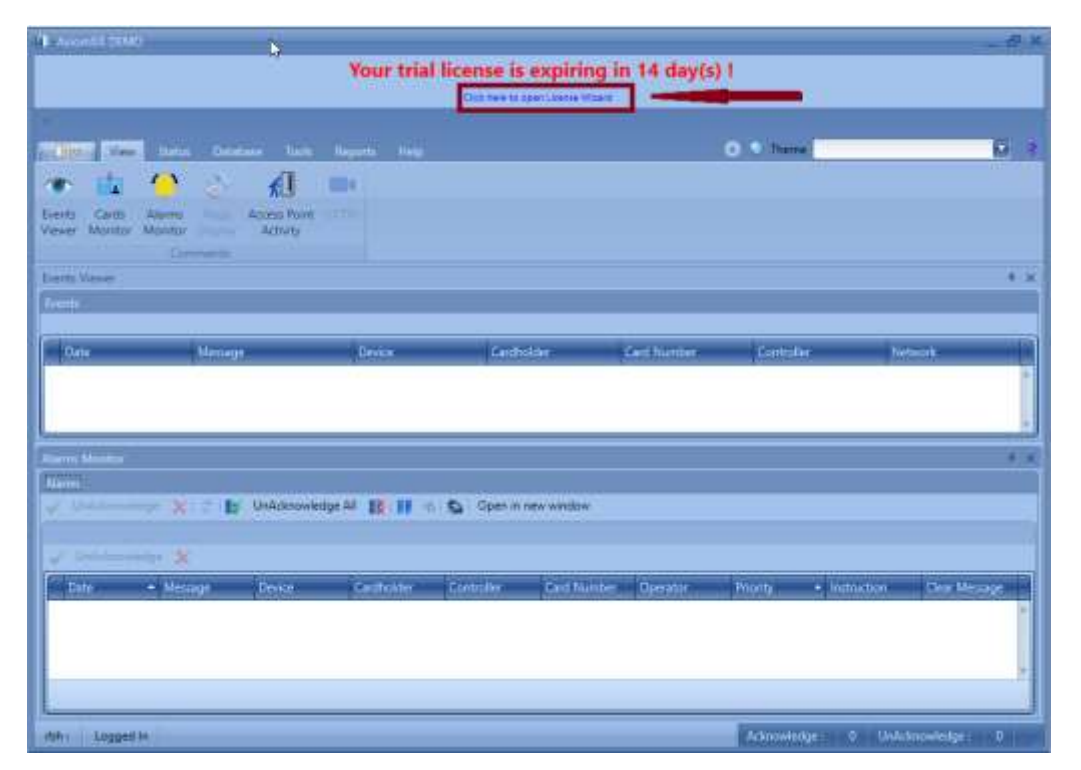

Clicking the link will open the window to select one of the two options: Register or Activate.

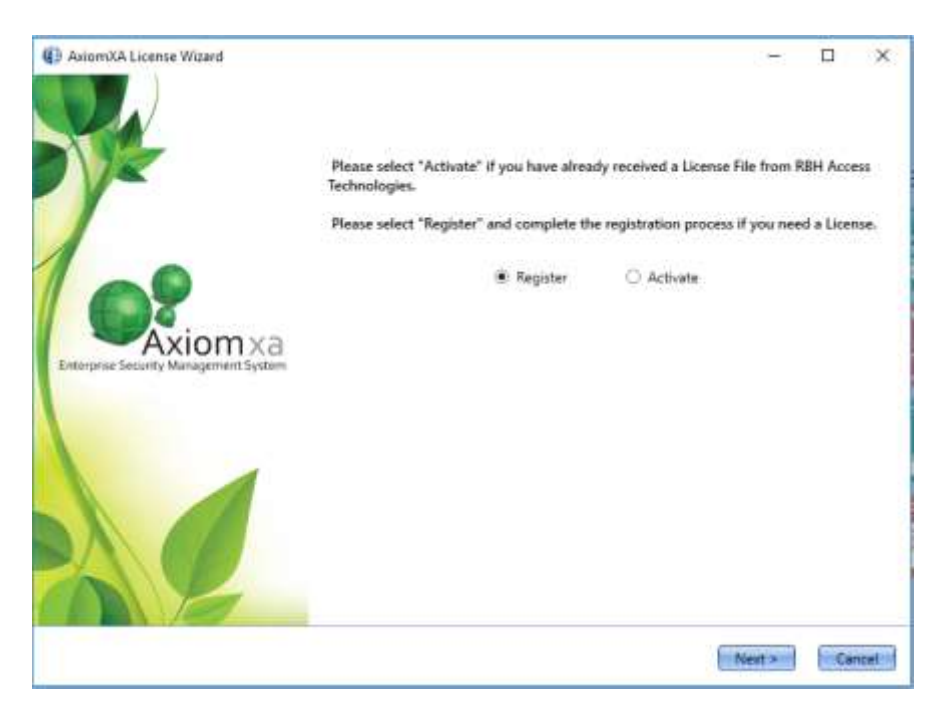

Registration/Activation can also be done through the Help menu in both views.

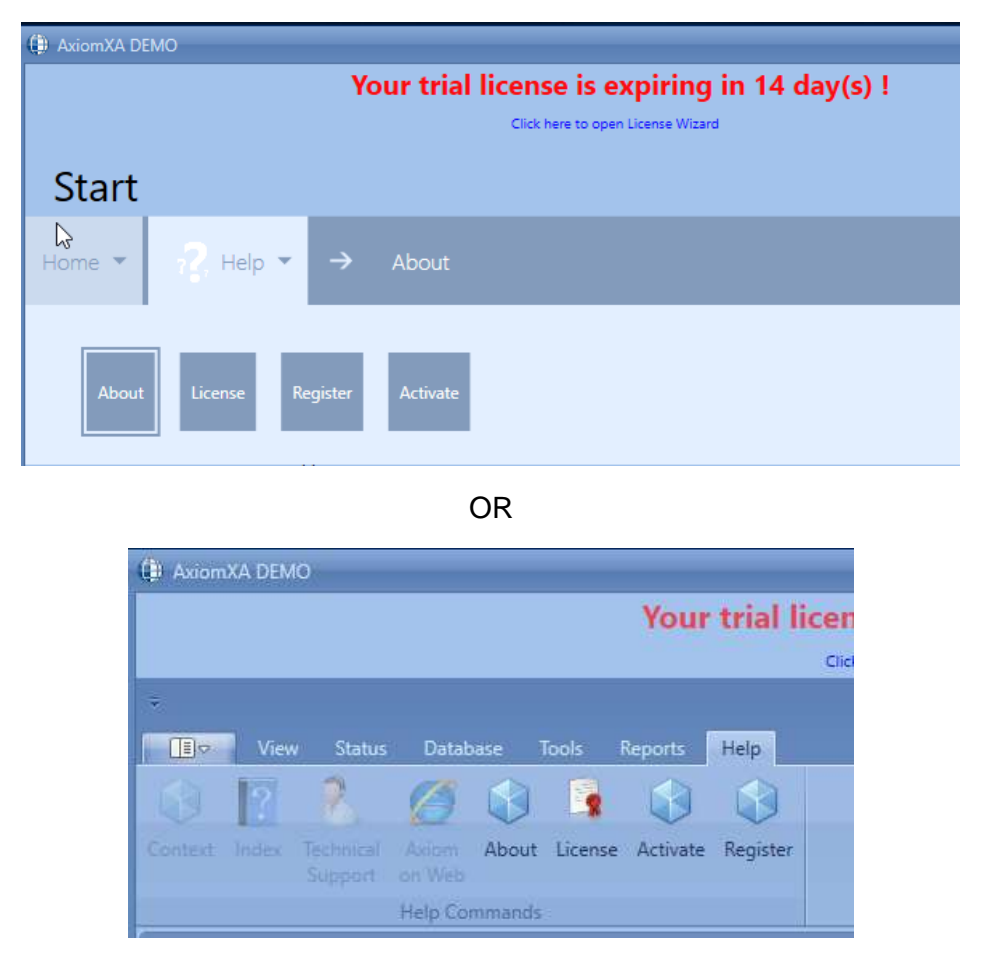

Through the help menu, you can choose to Register or Activate. Users need to register the site with RBH along with requesting a license.

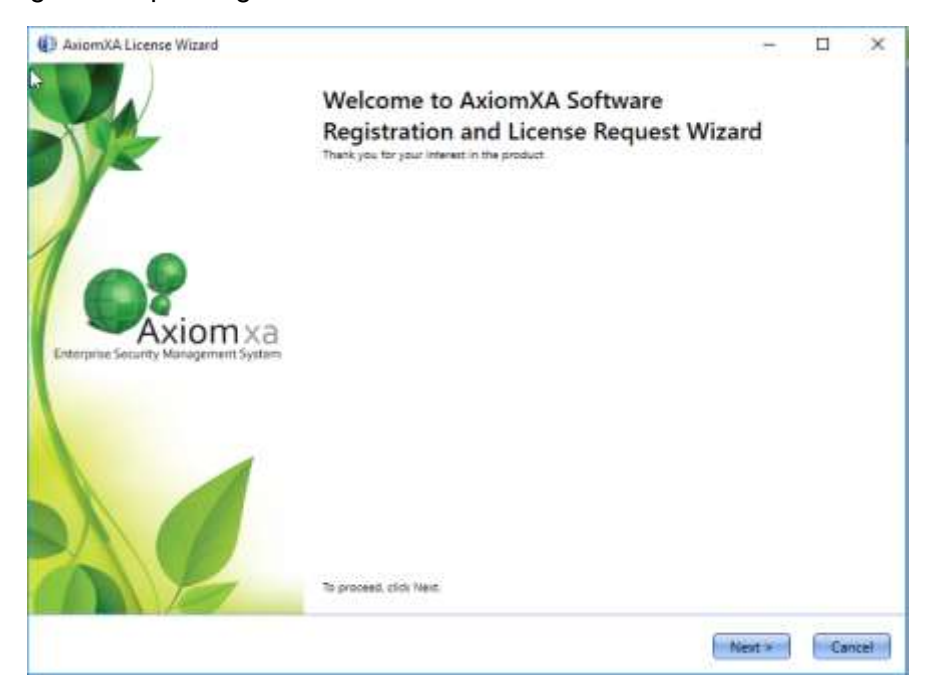

RBH Access Technologies Inc. Activation

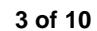

TB92\_ AxiomXA™ Registration/License

Click Next to open the window for selected option.

## Registration

|                                        | Enter the Site | e/Company information here:        |        |   |   |
|----------------------------------------|----------------|------------------------------------|--------|---|---|
| RBH now offers a seamlessly integrated | Name           | RBH                                |        | * |   |
| video solution!                        | Contact Name   | RBH                                |        | * |   |
| -                                      | Street Number  | 2                                  | *      |   |   |
| <b>K</b> DDU                           | Street Name    | Automatic Road                     | *      |   |   |
| RBH                                    | City           | Brampton                           | ×      |   |   |
| VIEW                                   | State/Prov     | ON                                 | *      |   |   |
|                                        | Zip Code       | L6P                                | *      |   |   |
| The second second                      | Country        | Canada 👻                           | *      |   |   |
|                                        | Phone Number   | 9057901515                         | * Ext: |   | 1 |
|                                        | Email          | rbh01.testing@rbhsecuritygroup.com |        | * |   |
|                                        |                |                                    |        |   |   |

Enter the required information for Site/Company, and click *Next* to provide Dealer and Distributor (optional) information to RBH.

| AxiomXA License Wizard                                                                                                    |               |                                    | <u>20</u> 7 |     | ×    |
|----------------------------------------------------------------------------------------------------|---------------|------------------------------------|-------------|-----|------|
| Award Winning                                                                                                    | Enter the De  | aler information here:             |             |     |      |
| Bluetooth and NFC                                                                                                    | Name          | RBH                                |             | *   |      |
| Readers and Keypads<br>with FRFF virtual                                                                                                    | Contact Name  | RBH                                |             | ]   |      |
| Credentials                                                                                                    | Street Number | 2                                  | ] *         |     |      |
| ADDU                                                                                                    | Street Name   | Automatic                          | *           |     |      |
| C DUPUNE                                                                                                    | City          | Brampton                           | *           |     |      |
| OTACLINE                                                                                                    | State/Prov    | ON                                 | ]*          |     |      |
|                                                                                                    | Zip Code      | L6                                 | *           |     |      |
|                                                                                                    | Country       | Canada *                           | *           |     |      |
| and the second second s | Phone Number  | 9057901515                         | Ext:        |     |      |
| 900                                                                                                    | Email         | rbh01.testing@rbhsecuritygroup.com |             | *   |      |
|                                                                                                    |               |                                    |             |     |      |
|                                                                                                    |               | Sack 1                             | Next >      | Car | ncel |

And

| ✓ Include(Optional)              |                                                                                                    |
|----------------------------------|----------------------------------------------------------------------------------------------------|
|                                  | 2                                                                                                    |
| Enter the Distributor informatio | on here:                                                                                                    |
| Name                             | *                                                                                                    |
| Contact Name                     |                                                                                                    |
| Street Number                    | *                                                                                                    |
| Street Name                      | *                                                                                                    |
| City                             | *                                                                                                    |
| State/Prov                       | *                                                                                                    |
| Zip Code                         | *                                                                                                    |
| Country                          | *                                                                                                    |
| Phone Number                     | * Ext:                                                                                                    |
| Email                            | *                                                                                                    |
|                                  | Include(Optional)   Enter the Distributor information   Name   Contact Name   Street Number   Street Name   City   State/Prov   Zip Code   Country   Phone Number   Email |

Click Next to select the location to save Registration and License Request files to send to RBH.

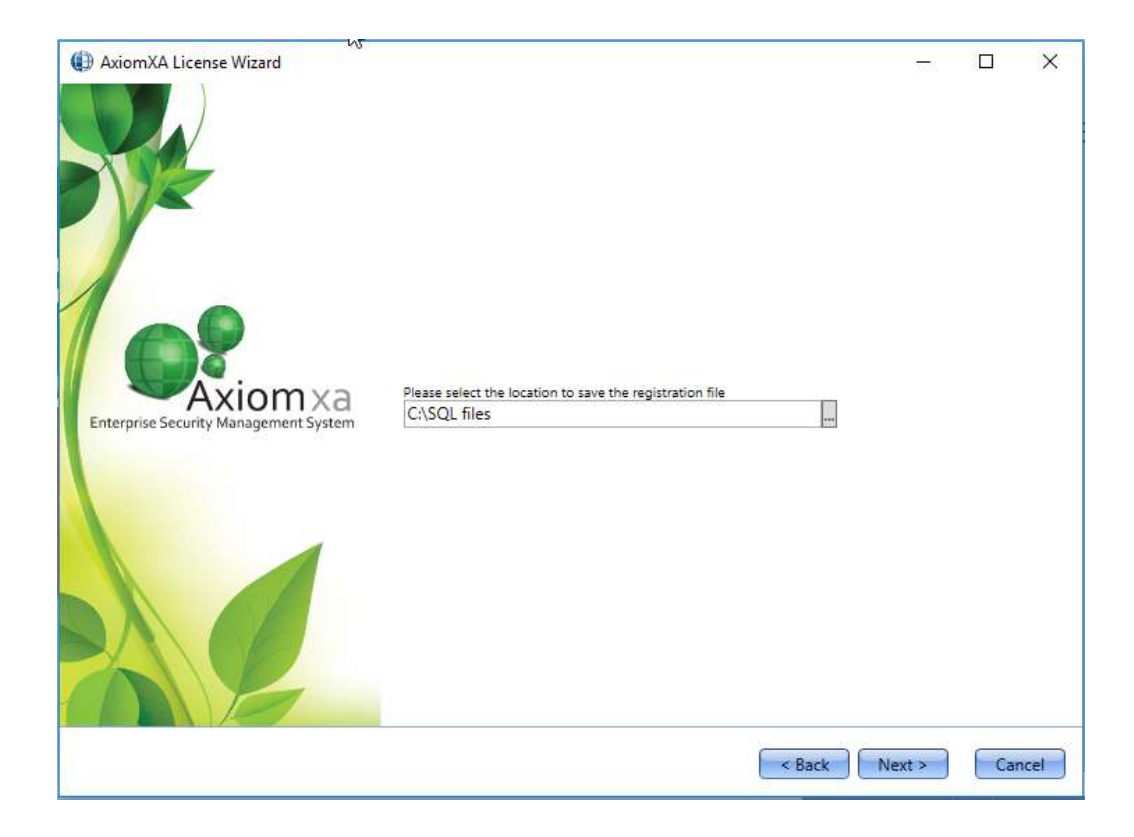

Click *Next* to be able to select email option to send the registration and License Request files directly through email.

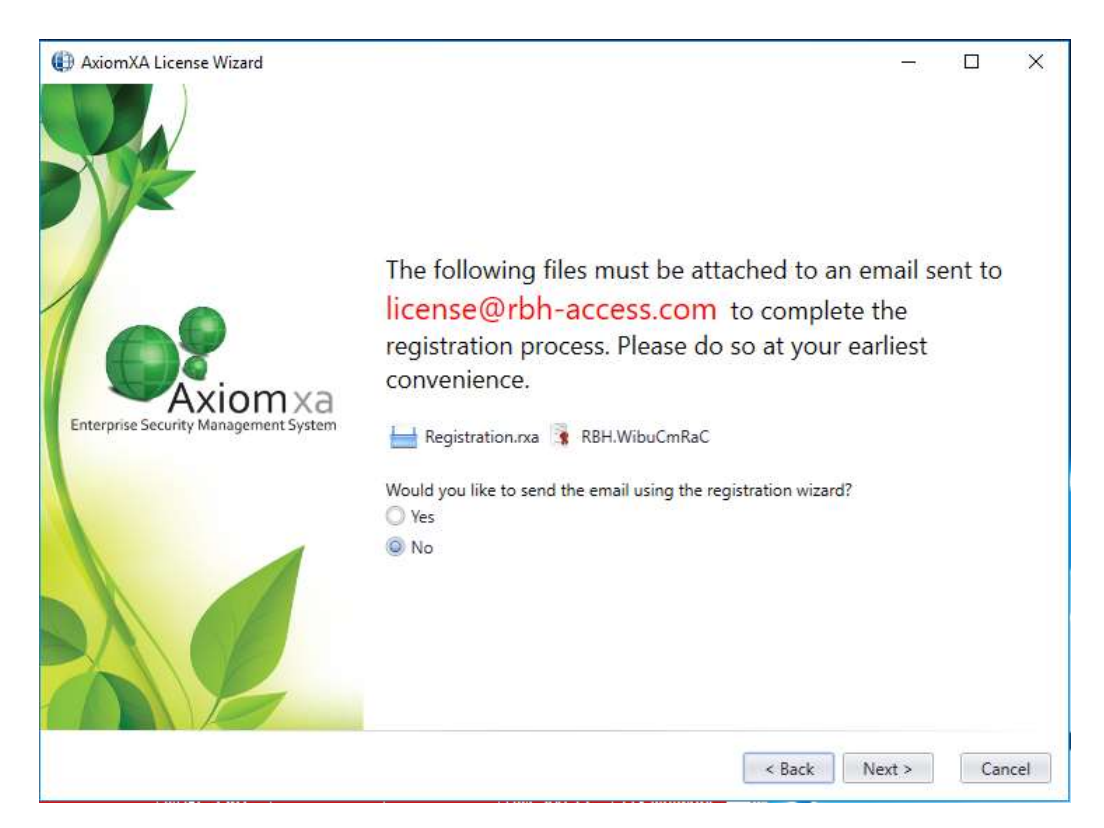

If selected Yes option, it will load the next page to fill in your email information, otherwise will save them in location selected.

| AxiomXA License Wizard                |                                                                                             |                                            |                            |                        | 78                             |                         | ×            |
|---------------------------------------|---------------------------------------------------------------------------------------------|--------------------------------------------|----------------------------|------------------------|--------------------------------|-------------------------|--------------|
|                                       | Fill out the email configu<br>to license @rbh-access.c                                      | rations below and o<br>om with the Registr | click "Send<br>ration Form | Email Nov<br>and Licer | w" which will<br>nse Request F | send an e<br>iles attac | mail<br>hed. |
| Enterprise Security Management System | Sender Name:<br>Sender Email Address:<br>SMTP Server:<br>Password:<br>Using Exhange Server: | 3                                          |                            |                        |                                |                         |              |
|                                       | Attachments:                                                                                | Registration.rxa                           | a 🤹 RBH.                   | WibuCmR                | aC                             |                         |              |
| AE                                    | lo proceed, click Next.                                                                     |                                            |                            |                        |                                |                         | 11           |
|                                       |                                                                                             |                                            |                            | < Back                 | Next >                         | Ca                      | ncel         |

RBH Access Technologies Inc. Activation TB92\_ AxiomXA™ Registration/License

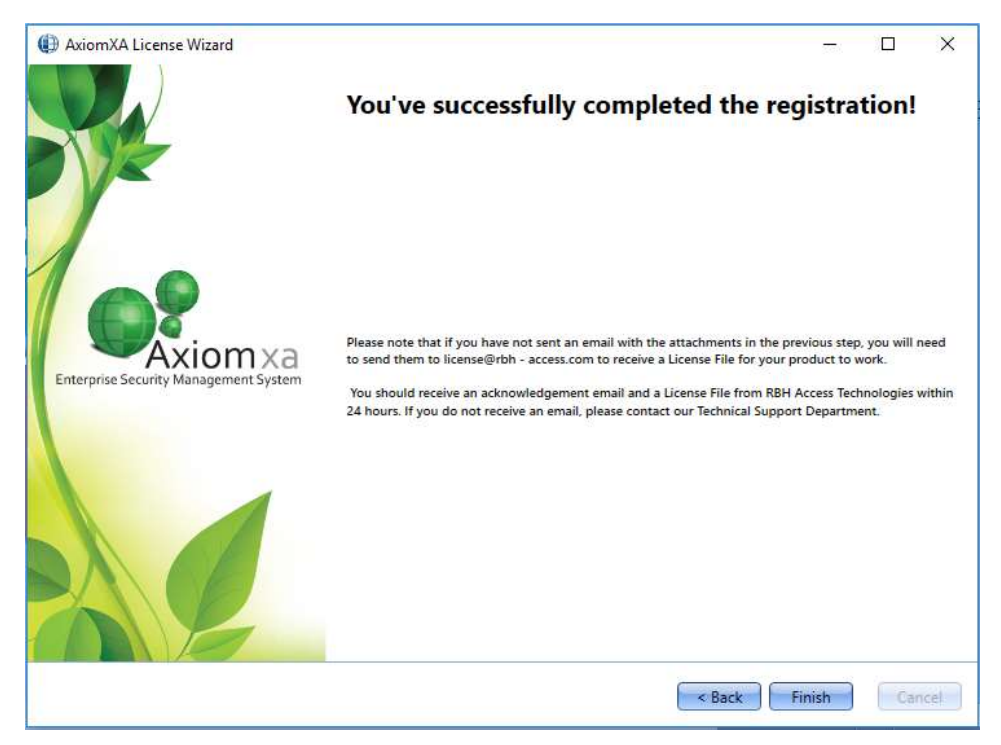

Click on Send Email Now button after filling in the required information.

Click *Finish* and provide RBH the *Registration* (.rxa), and *License Request* (.WibuCmRaC) files. Once RBH receives the request they will send activation file for your AxiomXA<sup>™</sup> system.

### **License Activation**

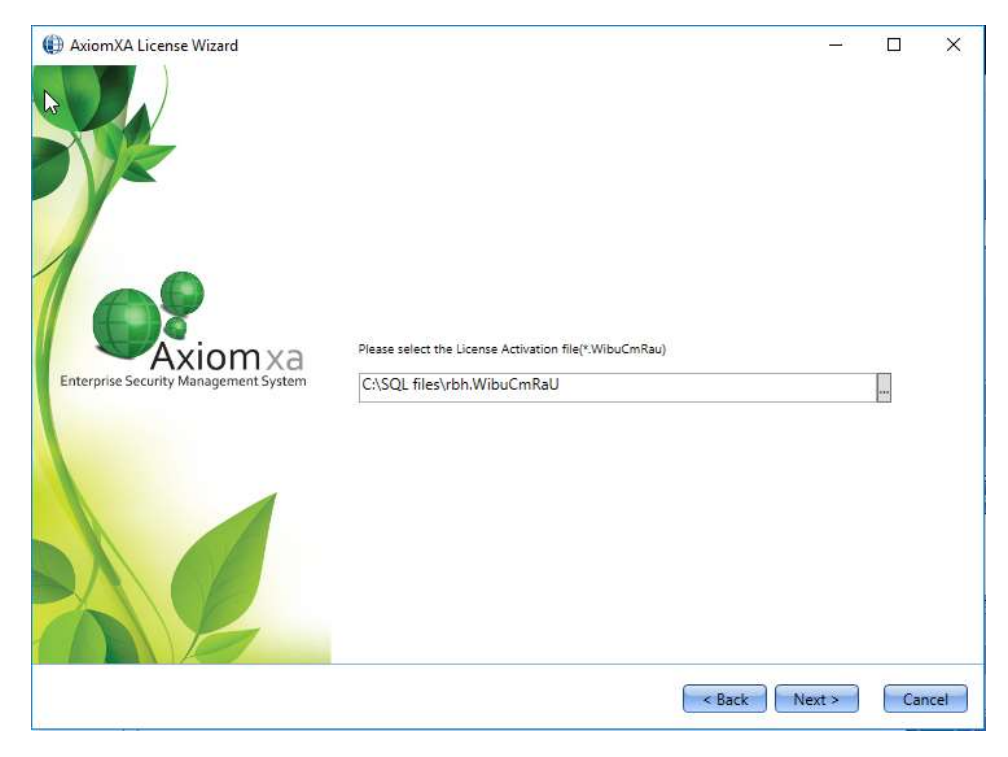

Select the license (.WibuCmRaU) file to activate the license and click on Next.

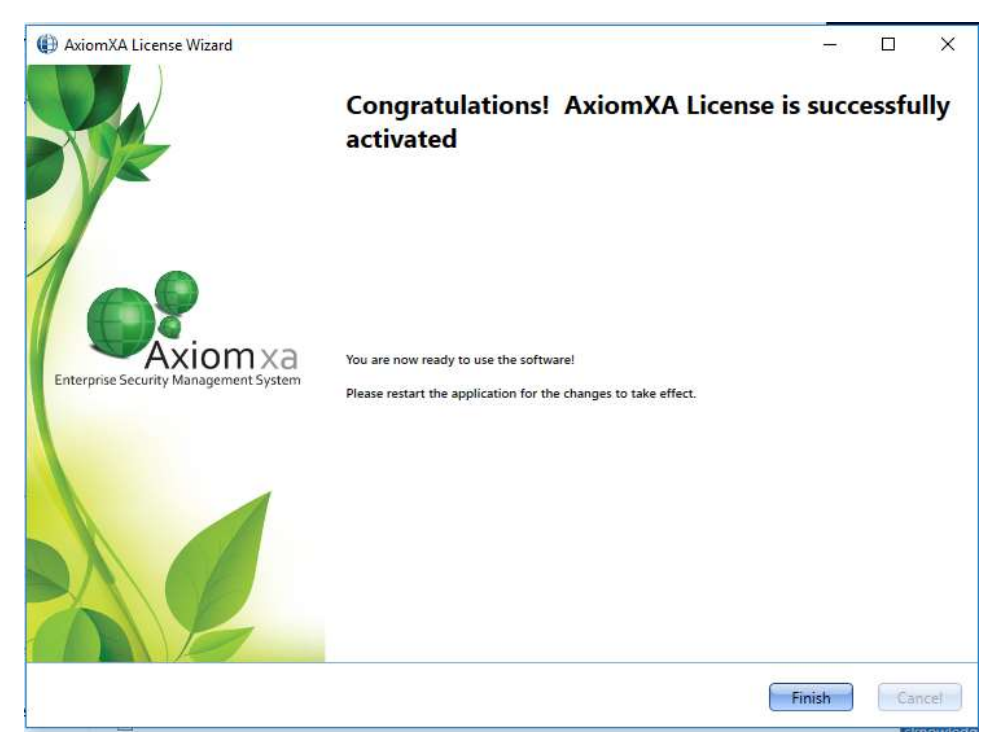

RBH Access Technologies Inc. Activation Click Finish to get out of Activation wizard.

Your License is now activated.

Log back in to AxiomXA<sup>™</sup> Security system to be able to access all the options available in your application as per your License.

| SCHOL DATACODE INCOME IN    | contrast (result)            | O O Inene                                                                                                    |          |
|-----------------------------|------------------------------|----------------------------------------------------------------------------------------------------|----------|
| All Learnin                 |                              | ×                                                                                                    |          |
| Module                      | Status                       |                                                                                                    |          |
| Serial Number               | 130-2546249581               | A                                                                                                    |          |
| Number Of Clients           | 6                            | 0                                                                                                    |          |
| Number Of Networks          | 100                          |                                                                                                    |          |
| Number Of Access Points     | 256                          |                                                                                                    |          |
| Number of RCs               | 4                            |                                                                                                    |          |
| Dvr lds                     | RBHView, Axis Camera         |                                                                                                    |          |
| Number Of Cameras           | 0                            |                                                                                                    |          |
| Biometric Ids               | BFR                          |                                                                                                    | Networ   |
| Number Of Visitor Workstati | ons 1                        |                                                                                                    |          |
| Web Client                  | True                         |                                                                                                    |          |
| Message Ports               | True                         | The second second second second second second second second second second second second second second second se |          |
| Guard Tour                  | False                        | 560-1                                                                                                    | 118 Net  |
| A Multi Access              | True                         | 560-1                                                                                                    | 118 Net  |
| Card Import                 | True                         | 560-1                                                                                                    | 1118 Net |
| A Report Designer           | True                         | 560-1                                                                                                    | 118 Net  |
| Asset Tracking              | True                         |                                                                                                    |          |
| History Reportscheduler     | True                         |                                                                                                    |          |
| Hot Stand By Panel          | True                         |                                                                                                    |          |
| Badge Module                | True                         |                                                                                                    |          |
| Active Directory            | True                         |                                                                                                    |          |
| Number OF COM Servers       | 2                            |                                                                                                    |          |
| Mobile App                  | True                         |                                                                                                    |          |
| Title                       | AxiomXA Professional Edition | 0                                                                                                    |          |
| Maintenance Start Date      | 6/27/2019 10:23:59 AM        |                                                                                                    |          |
| Al-Internet Fod Date        | \$ (77) 5030 10 73 80 14J    | M.                                                                                                    |          |

Clicking on *License* option from Help menu shows the license information along with Maintenance End Date.

The *Green* circle at top indicates that license is activated, and clicking on it pops up the message providing the information about the days left in expiration of Warranty (Maintenance) Period.

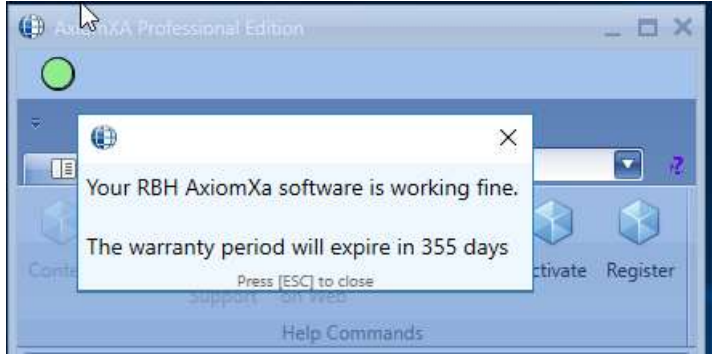

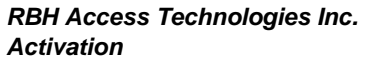

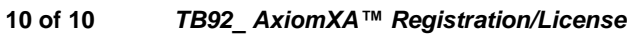